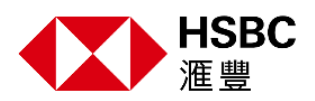

## Order and Activate the Security Device

If you don't have a compatible device to set up mobile banking, we can still help you protect your account against fraud. You can contact us to order a Security Device, which you'll use to log on to online banking and verify online banking transactions. You may follow the steps below to activate your Security Device to access online banking.

## **Option 1: Activate the Security Device online**

| Step 1: Log on HSBC (Taiwan) online banking                                    | Present         Busines         Present Extending         Everyfally banking<br>Accessing Sweitzes         Borrowing<br>Center and taxes         Insurance<br>Weeth messgenent         Insurance<br>Products Sweitzes         Insurance<br>Analysis & Market Data       |
|--------------------------------------------------------------------------------|----------------------------------------------------------------------------------------------------|
| Enter your online banking username and user password to log on online banking. | Log on<br>Pesse enter your username Twool 19593 Continue Continue                                                                                                    |
|                                                                                | Forgotten username? ><br>Not registered for online banking? >                                                                                                    |
| Step 2: Tap ' Activate now'                                                    | Personal         Desires         Proves Existing         Everyday banking<br>Account & writes         Borrowing<br>Crete ad tames         Investments<br>Wath meagement         Insurance<br>Product & services         Insights<br>Annual Martin Errs         Insights |
|                                                                                | Secure Key activation     You must activate your Secure Key now                                                                                                    |
|                                                                                | If you have received your new Secure Kay please activate it now.<br>If you're still waiting, please select 'Don't have your Secure Kay.'<br>Activate now                                                                                                    |
|                                                                                | Don't have your Secure Key? >                                                                                                    |

| Step 3 : Verify Security Device details       | Pezzel   Barna   Modi Belley El W. Eqleb * Augus y Lago                                                                                                    |
|-----------------------------------------------|----------------------------------------------------------------------------------------------------|
|                                               | HSBC Everyday banking borrowing investments insulinate insights     Accord & second Constantiation     Water management Poolutia Lences Angles & Marker Day                                                                |
| Step3-1: Verify Security Device details.      | Activate your Secure Key                                                                                                    |
| Click 'Generate SMS new activation code'      | Step 1 - Secure Key details<br>Activation Code                                                                                                    |
| to receive activation code via SMS. You'll    | Show<br>Generate new actication code >                                                                                                    |
| need to enter a 10-digit one time activation  | Secure serial key number                                                                                                    |
| code and Secure Device serial number,         | Step 2 - Create Secure Key PIN                                                                                                    |
| which can be found on the back of the         |                                                                                                    |
| device in the lower left corner.              | Press and hold the Think of a 6 digit Confirm your<br>mumber and enter Secure Key NN by<br>furnor or your it ento your Secure Key your Secure Key<br>Secure Key. Her press your Secure Key<br>this your<br>Secure Key PIN. |
| Step 3-2:Create Security Device PIN           | Step 3 - Generate security code                                                                                                    |
| Please follow the instructions to create a 6  |                                                                                                    |
| digit number into your Security Device.       | Press and hold Enter your A 6 digst ascurity<br>the green button Secure Key PN code will be un<br>Secure Key, HSBC* Secure Key                                                                                             |
| You'll need to enter the 6-digit PIN          | displayed, press Enter this in the<br>the great excuring code<br>again. field                                                                                                    |
| whenever you turn on your Security Device.    | Security Code                                                                                                    |
|                                               | Cancel Activate now                                                                                                    |
| Step 3-3 : Generate security code             |                                                                                                    |
| Please follow the instructions to generate a  |                                                                                                    |
| security code from your Security Device,      |                                                                                                    |
| and enter this in the field.                  |                                                                                                    |
| Security Device activated                     | Personal   Bursiness   Private Banking 🗮 TW English - Register - Log On                                                                                                    |
|                                               | KSBC Everyday banking Borrowing Investments Insurance Insights     Accourts & services Caros and itams     Veestit management Products & services Analysis & Market Data                                                   |
| After you successfully activate your Security |                                                                                                    |
| Device, you can use it to log on to online    | Secure key activated<br>You've successfully activated your Secure Key. Use it to log on to online<br>banning and our Mobile Benning app.                                                                                   |
| banking.                                      | Go to my accounts                                                                                                    |
|                                               |                                                                                                    |
|                                               |                                                                                                    |
| Option 2: Create the Security Device PIN      | and contact us to activate your Security                                                                                                    |
| Device.                                       |                                                                                                    |
|                                               |                                                                                                    |

## Create Security Device PIN

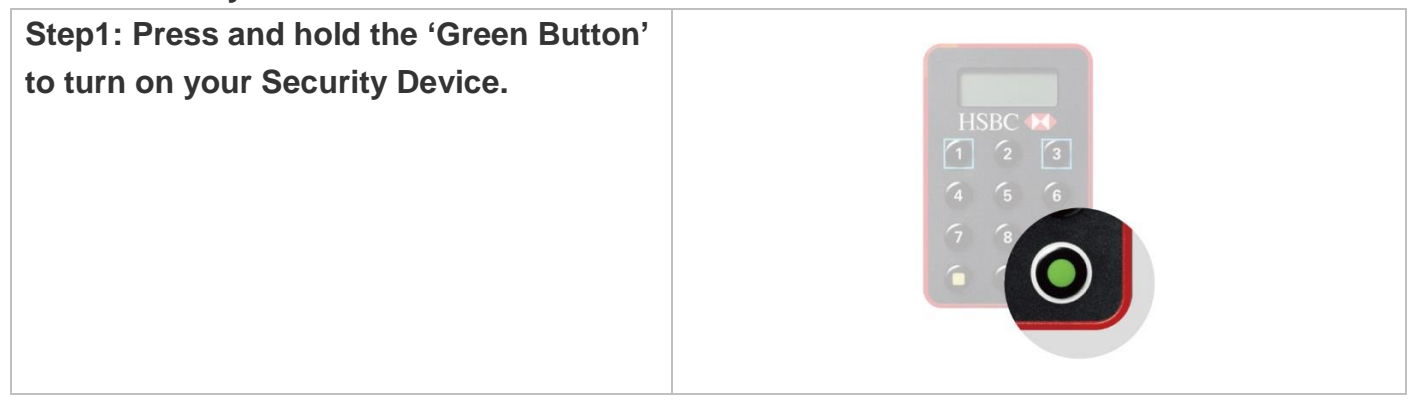

| Step2: Create a 6 digit PIN entering it into<br>your Security Device, then press the<br>'Yellow Button' to complete the 1 <sup>st</sup> PIN<br>entry. |                                                                                         |
|----------------------------------------------------------------------------------------------------|-----------------------------------------------------------------------------------------|
| Step 3: Confirm your Security Device 6-<br>digit PIN by entering it into your Security                                                                | The icons "NEW PIN CONF" are displayed for 2 seconds if the PIN is successfully matched |
| Device again.                                                                                                    | between the two input screens. Otherwise, the message "FAIL PIN" is shown.              |

After you create the Security Device PIN, please call us to activate your Security Device to access online banking.